Home Screen: This is what appears after you login (Login at: <u>https://fhda.csod.com/samldefault.aspx</u>)

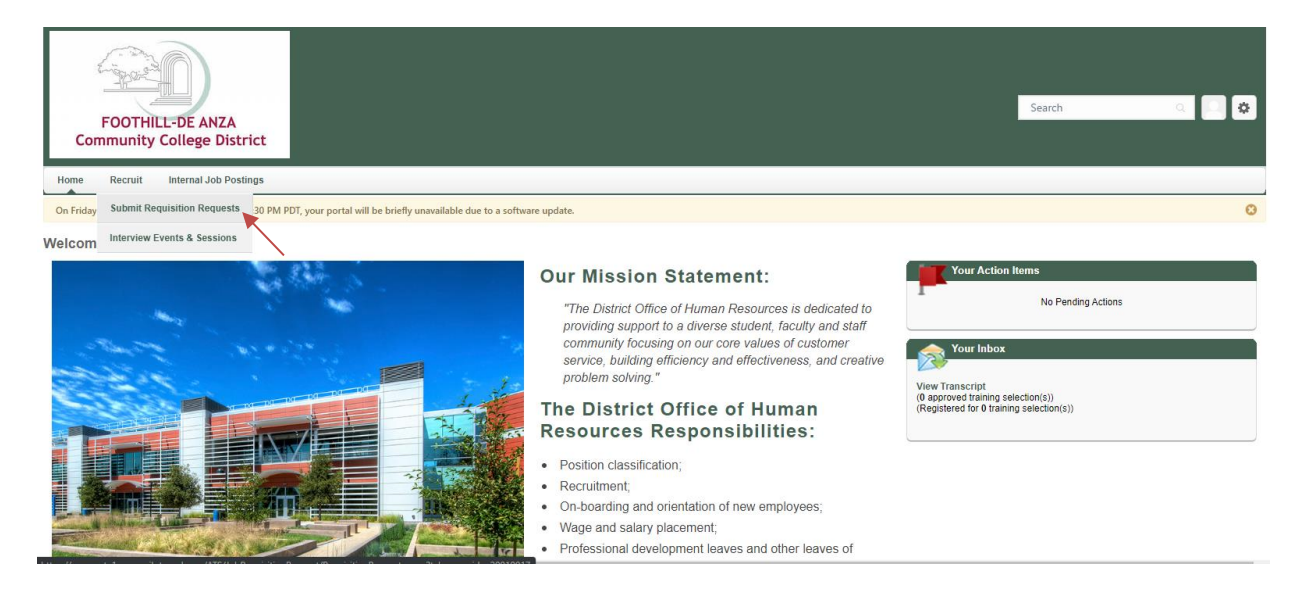

To submit a new staffing request in Cornerstone:

- Hover over Recruit.
- Click **Submit Requisition Request** from the drop-down.
- On the Requisition Requests screen click + Create New Request.

| FOOTHILL-DE ANZA<br>Community College District                                                                                       | Search Q 📿 🗘                                                                                          |
|----------------------------------------------------------------------------------------------------|----------------------------------------------------------------------------------------------------|
| Home Recruit Internal Job Postings                                                                                                   |                                                                                                    |
| On Friday, May 8, 2020 from 5:30 PM PDT to 7:30 PM PDT, your portal will be briefly unavailable due to a software update.            | 8                                                                                                    |
| Requisition Requests   + Create New Request   Job Title All Statuses   Job Title All Statuses   No submitted requests.   (Ø Results) |                                                                                                    |
|                                                                                                    | vered by Cornerstone OnDemand, Inc. ©2000-2020<br>ghts Reserved. Terms - Privacy - Cookies - Feedback |
|                                                                                                    |                                                                                                    |

The following will appear and you will need to complete all the fields marked with a red asterisk \* and as much information as accurately as possible.

(Incorrect information, once submitted, will require the approval process to RESTART to correct the data).

- Job Title Click on the icon to pull up the menu. Type in the Title or ID (position number) to search for the corresponding vacant position. Be sure to select the position and the corresponding position ID (position number) that is truly vacant. If the position is **NEW** please select the position and the position ID that looks like "NEW-XXXXXX".
- Requisition Template will get auto populated after you selected a Job Title.

| FOOTHILT-DE ANZA<br>Community College District                                                                                                    |               |                  | Search Q |
|----------------------------------------------------------------------------------------------------|---------------|------------------|----------|
| Home Recruit Internal Job Postings                                                                                                    |               |                  |          |
| Chemical and a second memory of the rest of the rest o | quest         | General <b>Q</b> |          |
| Please complete all fields prior to submitting the requestion requestibles are off a my information is missing or incorrect it may delay the approval process. All required helds are<br>marked with a red-assecting the Required helds are<br>implate, choose the template that most closely matches the opportunity. If a custom template does not exist, select the Default Template. Be sure to select your own name as<br>the Hinng Manager.<br>*Each requisition must have a valid Requisition facility Location Address to be searchable with geolocation. Geolocation is powered by Google. Additional location(s) can be<br>added in order to make the requisition searchable in many locations on the Career Site. When location constraints are considered when determining whether internal Recruiting<br>users should have access to the requisition, the requisition will be available if one or more of the requisition locations falls within the user's constraints.                                                                                                    |               |                  |          |
| 🚱 Job Title *                                                                                                    | Position      |                  |          |
| Requisition Template *                                                                                                    | Please Select |                  |          |
| Display Job Title *                                                                                                    |               |                  |          |
| Division *                                                                                                    | Division      |                  |          |

## Search Position

Title ID Q Search Financial Aid Title 🖨 ID 🖨 Dir, Financial Aid & Scholarsh 210024 Foothill-De Anza Community College District Director, Financial Aid 110010 Foothill-De Anza Community College District **Financial Aid Assistant** 130026 Foothill-De Anza Community College District Financial Aid Assistant 230113 Foothill-De Anza Community College District Financial Aid Assistant 130161 Foothill-De Anza Community College District Financial Aid Assistant 230210 Foothill-De Anza Community College District Financial Aid Assistant 230372 Foothill-De Anza Community College District Financial Aid Assistant DA0142 Foothill-De Anza Community College District Financial Aid Assistant FH0135 Foothill-De Anza Community College District Foothill-De Anza Community College District Financial Aid Assistant 232218 (20 Results) 1 2 

Cancel

• Enter the FOAP(s) to be used and the percentage assigned to each FOAP:

| <br>Fund 1 *                                |  |
|---------------------------------------------|--|
| Organization 1 *                            |  |
| Account 1 *                                 |  |
| Program 1 *                                 |  |
| <br>%1 (percentage assigned to FOAP<br>1) * |  |
| Index 1 (if known)                          |  |
| Fund 2                                      |  |
| Organization 2                              |  |
| Account 2                                   |  |
| Program 2                                   |  |
| %2 (percentage assigned to FOAP<br>2)       |  |
|                                             |  |

- Job Summary is what you wish to include in addition to the existing job classification for this recruitment only. For TEA positions, this is where you can describe, for example, the duties and/or project the employee is expected to work on.
- If entering any **Comments**, make sure you insert your initials and the date at the end of your comment.
- **Approval Queue** you need to enter the names of approving individuals in the text box as stated on the approval queue document, in the exact order that they are expected to approve.

| Job Summary                                                                                                    |  |
|----------------------------------------------------------------------------------------------------|--|
| Comments (additional information<br>you would like to add about this<br>position/requisition)                  |  |
| <br>Approval Queue (enter the names<br>of approving individuals according<br>to the approval queue document) " |  |

• The **Owner(s)** should be added according to the Owner queue document.

• The **Applicant Reviewer(s)** are the committee members. You only need to add them if you know who they are. If you don't know who they are at the moment you may leave it blank.

| Requisition Owner(s) 🕐                                                                                                    |                                                                                                    |  |  |  |  |
|----------------------------------------------------------------------------------------------------|----------------------------------------------------------------------------------------------------|--|--|--|--|
| Users listed as 'Primary Owner' or 'Owner(s)' are given partial management rights for the requisition and access to all submissions. Approval workflow is based on the Primary Owner.<br>If the Primary Owner is removed, that user becomes an 'Owner'. Use the Delete icon to remove any 'Owner'. |                                                                                                    |  |  |  |  |
| Owner(s) *                                                                                                    | Add Owner(s)                                                                                                    |  |  |  |  |
| Applicant Reviewer(s) 🕑                                                                                                    |                                                                                                    |  |  |  |  |
| Users listed as 'Reviewers' are                                                                                                    | given access to all submissions. The 'Hiring Manager' is the primary reviewer and can be used as a dynamic role for emails and approvals. |  |  |  |  |
| Hiring Manager *                                                                                                    |                                                                                                    |  |  |  |  |
| Openings *                                                                                                    | On Going                                                                                                    |  |  |  |  |
|                                                                                                    | Cancel Submit Request                                                                                                    |  |  |  |  |

Verify all the information are correct then click **Submit Request**.